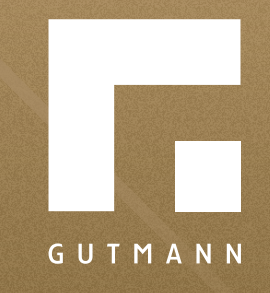

## **Quick guide** User profile

gutmann.de | tuulo.de

#### Inhalt

| Where can I find my user profile?             | 3 |
|-----------------------------------------------|---|
| General information & platform authorisations | 4 |
| Change password                               | 5 |
| Forgotten password                            | 6 |

#### Where can I find my user profile?

Select **①** "Menue" ≡. Select **②** "User admin".

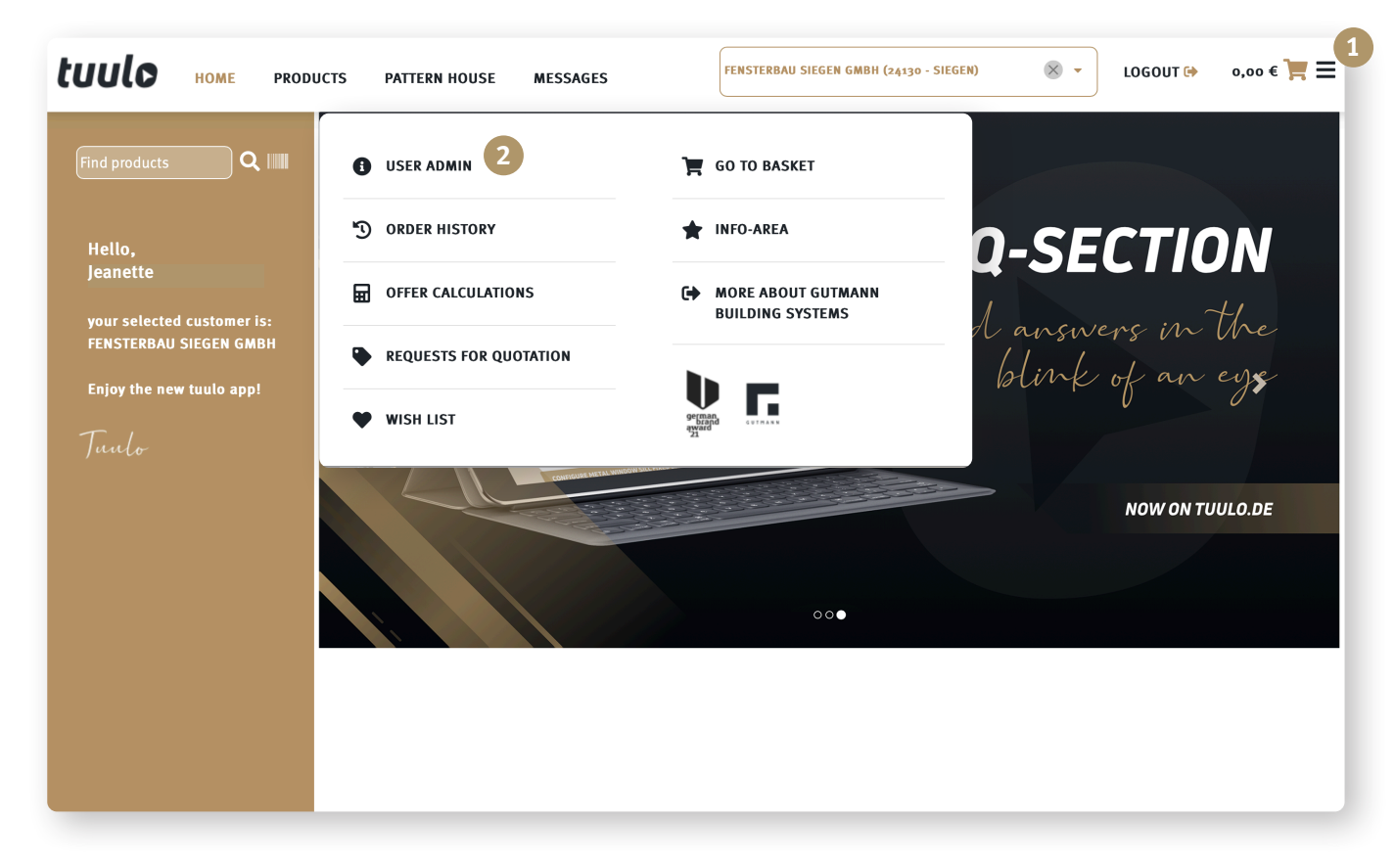

### User profile: General information & platform authorisations

| Change 1 "General information".        | tuulo home pr  | RODUCTS PAT                                                                                                    | TTERN HOUSE        | MESSAGES              | FENSTERBAU SIEGEN G | GMBH (24130 - SIEGEN) | • | LOGOUT 🕞 | 0,00€ 📜 🗮 |  |
|----------------------------------------|----------------|----------------------------------------------------------------------------------------------------|--------------------|-----------------------|---------------------|-----------------------|---|----------|-----------|--|
| Confirm with "Save" 2                  |                | Active company:                                                                                                    | FENSTERBAU SIEGEN  | GMBH (24130 - SIEGEN) | ¢) (¢               |                       |   |          |           |  |
|                                        | USER ADMIN     | In this section you are able to create new users or manage the properties of already existing users.<br>Furthermore you can assign roles to the different users. |                    |                       |                     |                       |   |          |           |  |
|                                        |                | JEANETTE                                                                                                    |                    | <b>*</b>              |                     |                       |   |          |           |  |
|                                        | U              | _ GENERAL                                                                                                    |                    |                       |                     |                       |   |          |           |  |
|                                        | JEANETTE       | Title                                                                                                    | Mr.                |                       |                     |                       |   |          |           |  |
|                                        |                | Academic titl<br>First name                                                                                                    | le                 |                       |                     |                       |   |          |           |  |
|                                        |                | Name                                                                                                    |                    |                       |                     |                       |   |          |           |  |
|                                        |                | Email                                                                                                    |                    |                       |                     |                       |   |          |           |  |
|                                        |                | Mobile phone                                                                                                    | e                  |                       |                     |                       |   |          |           |  |
|                                        |                | Language                                                                                                    | Englisch           | \$]                   |                     |                       |   |          |           |  |
|                                        |                |                                                                                                    | ONS ON THE PLATFOR | и                     |                     |                       |   |          |           |  |
| Δ                                      |                | SAVE                                                                                                    | СН/                | ANGE PASSWORD         |                     |                       |   |          |           |  |
|                                        |                |                                                                                                    | 2                  |                       |                     |                       |   |          |           |  |
| "Authorisations on the platform" can o | nly be changed |                                                                                                    |                    |                       |                     |                       |   |          |           |  |
| by company administrators or Tuulo Cu  | stomer Service |                                                                                                    |                    |                       |                     |                       |   |          |           |  |
| (tuulo@gutmann.de).                    |                |                                                                                                    |                    |                       |                     |                       |   |          |           |  |
| × 20 ,                                 |                |                                                                                                    |                    |                       |                     |                       |   |          |           |  |
|                                        |                |                                                                                                    |                    |                       |                     |                       |   |          |           |  |
|                                        |                |                                                                                                    |                    |                       |                     |                       |   |          |           |  |
|                                        |                |                                                                                                    |                    |                       |                     |                       |   |          |           |  |

#### Change password

| tuulo home prod | DUCTS PATTERN HOUSE MESSAGES                                                                                                    | FENSTERBAU SIEGEN GMBH (24130 - SIEGEN) | LOGOUT ()→ 0,00 € 📜 🚍                                   | Select 1 "Change password". Enter                                                                                                    |
|-----------------|----------------------------------------------------------------------------------------------------|-----------------------------------------|---------------------------------------------------------|----------------------------------------------------------------------------------------------------|
| CUULO HOME PROI | DUCTS PATERN HOUSE MESSAGES     Acide company: ENSTERBALJ SEGEN GMBH (24130 - SEGEN)     Image: Image: Section (Section Company)     JEANETE Image: Section (Section Company)     Image: Image: Section (Section Company)     Image: Image: Section (Section (Section Company)     Image: <td< td=""><td>EENSTERBAU SIEGEN GMBH (24130 - SIEGEN)</td><td>LOGOUT (*) 0,00 (*) (*) (*) (*) (*) (*) (*) (*) (*) (*)</td><td>Select 1 "Change password". Enter<br/>2 "Current password", enter your new password<br/>and confirm with 3 "Save".<br/>I and the new password, please.<br/>I and the new password, please.<br/>I tain at least one letter, one capital letter, one digit and one<br/>turn lengh of a password is 8 characters.<br/>2</td></td<> | EENSTERBAU SIEGEN GMBH (24130 - SIEGEN) | LOGOUT (*) 0,00 (*) (*) (*) (*) (*) (*) (*) (*) (*) (*) | Select 1 "Change password". Enter<br>2 "Current password", enter your new password<br>and confirm with 3 "Save".<br>I and the new password, please.<br>I and the new password, please.<br>I tain at least one letter, one capital letter, one digit and one<br>turn lengh of a password is 8 characters.<br>2 |
|                 |                                                                                                    |                                         | SAVE 3                                                  |                                                                                                    |

# New password must:

consist of at least eight characters
contain capitals and small letters
include at least one number
include at least one special character

#### Forgotten password

### Password stored in browser?

See Quick guide: **"View saved password in browser"** 

#### Lost/can't find your password?

Please contact Tuulo Customer Service: tuulo@gutmann.de and ask for your password to be reset.

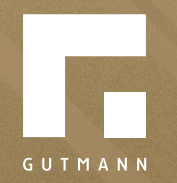

GUTMANN Bausysteme GmbH Nürnberger Straße 57 D - 91781 Weißenburg T +49 (9141) 995 11 36 F +49 (9141) 995 11 37

info@gutmann.de www.gutmann-bausysteme.de

tuulo@gutmann.de www.tuulo.de